Se durante a utilização do PJe aparecer a tela abaixo, siga os passos de 1 a 5:

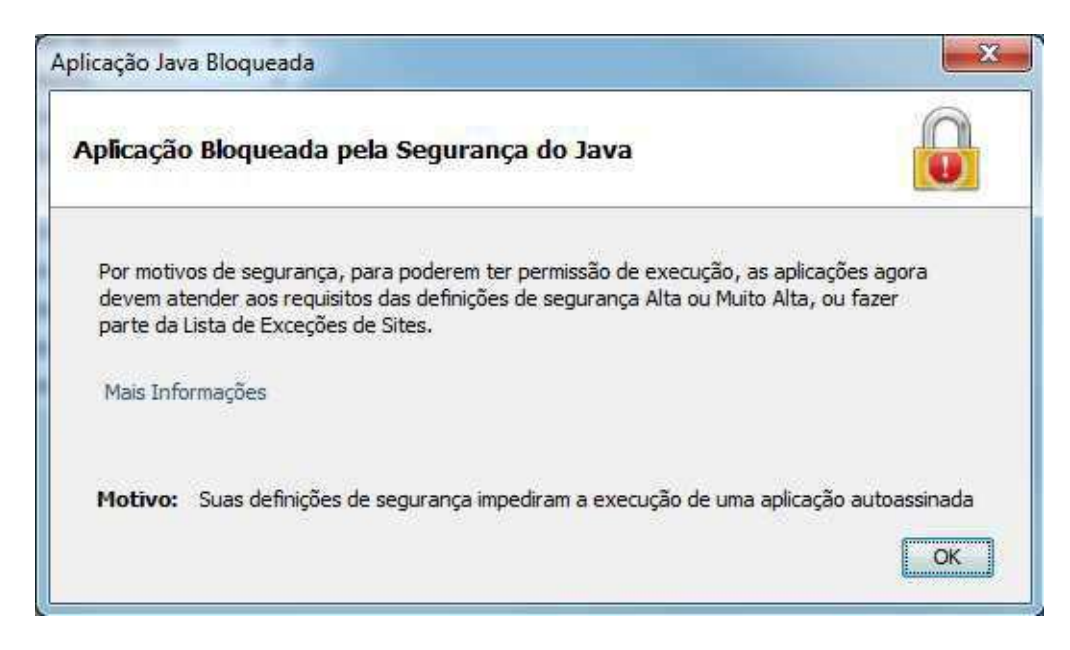

- 1. No painel de controle, clique sobre o ícone do Java.
- 2. Na aba Segurança, clique no botão Editar Lista de Sites...

| Ainel de Controle Ja                               | /a                                                                                             |                                                       |
|----------------------------------------------------|------------------------------------------------------------------------------------------------|-------------------------------------------------------|
| Geral Atualizar Java                               | egurança Avançado                                                                              |                                                       |
| V Ativar conteúdo Java                             | no browser                                                                                     |                                                       |
| O nível de segurança da:                           | aplicações não está na lista de Exceções de                                                    | Sites                                                 |
| 🔘 Muito Alta                                       |                                                                                                |                                                       |
| Somente aplicações<br>ser executadas, e s          | Java identificadas por um certificado de uma<br>omente se o certificado puder ser verificado o | autoridade confiável poderão<br>como não revogado.    |
| Alta                                               |                                                                                                |                                                       |
| As aplicações Java<br>executadas, mesmo            | dentificadas por um certificado de uma autori<br>o que o status de revogação do certificado nã | dade confiável poderão ser<br>o possa ser verificado. |
| Lista de Exceções de Site                          | s                                                                                              |                                                       |
| As aplicações acionad<br>prompts de segurança      | as pelos sites listados abaixo terão permissão<br>a apropriados.                               | para serem executadas após os                         |
| Clique em Editar Lista (<br>para adicionar itens a | de Sites<br>esta lista.                                                                        | Editar Lista de Sites                                 |
|                                                    | Restaurar Prompts de Segurança                                                                 | Gerenciar Certificados                                |
|                                                    |                                                                                                |                                                       |
|                                                    | ОК                                                                                             | Cancelar Aplicar                                      |

3. Na tela aberta em seguida, clique no botão Adicionar.

| Jique em Ac | licionar para adiciona | ar um item a esta li | stai |  |
|-------------|------------------------|----------------------|------|--|
|             |                        |                      |      |  |
|             |                        |                      |      |  |
|             |                        |                      |      |  |
|             |                        |                      |      |  |
|             |                        |                      |      |  |

4. Adicione o endereço https://127.0.0.1 para o SHODÔ e o endereço https://pje.trt24.jus.br para o APPLET e clique no botão OK.

| <br>Localização          |      |
|--------------------------|------|
| https://127.0.0.1        |      |
| https://pje.trt24.jus.br |      |
|                          |      |
|                          |      |
|                          |      |
|                          |      |
|                          |      |
|                          |      |
|                          | <br> |

5. Clique em OK em todas as janelas relacionadas ao Java e refaça o procedimento no PJe que estava apresentando erro.